# <u>IVH-1000Z/IVH-2000Z から SDM-3600 にデータが</u> 転送できない場合のトラブルシューティング

SDM-3600 アプリを起動し、IVH-1000Z/IVH-2000Z からデータを取得中に「機器が接続されていないか電源 が入っていません。またドライバがセットアップされていません」といったエラーが表示される場合、 IVH-1000Z/IVH-2000Z のドライバの状態異常の可能性があります。

お客様の環境下で必要な処置を判断するために、下記手順に従って、診断(デバイスマネージャーの起動 とフローチャートの確認)を行ってください。

#### 1. 診断(デバイスマネージャーの起動・確認)

- 1) PC と IVH-1000Z/IVH-2000Z を USB ケーブルで接続します。
- 2) PC 画面左下の Windows ロゴをクリック、またはキーボードの Windows キーを押してください。
- 3)検索窓が表示されるので、"デバイスマネージャー"と入力し、[開く]をクリックしてください。

| Q デバイスマネージャー                          |       |      |      |               |      |        |   |  |
|---------------------------------------|-------|------|------|---------------|------|--------|---|--|
| <ul><li>すべて 仕事 アブリ ドキ:</li></ul>      | אַעאַ | לול  | 設定   | ( <b>X</b> )( | ٠    | 新栄電子計測 | К |  |
| 最も一致する検索結果                            |       |      |      |               |      |        |   |  |
| <b>デバイス マネージャー</b><br>コントロール バネル      |       |      |      |               | N.V. | 0      |   |  |
| 仕事および Web を検索                         |       |      |      | デノ            | バイス  | マネージャー |   |  |
| Q デバイスマネージャー - 仕事および Web の<br>検索結果を表示 | >     |      |      |               | JYFU | ール ハネル |   |  |
| Q、デバイスマネージャーを開く                       | >     | C    | 】開く  |               |      |        |   |  |
| 1                                     | Wind  | ows1 | 1 の修 | 列             |      |        |   |  |

4) デバイスマネージャーの表示を見て、診断結果に則った対処を行ってください。 デバイスマネージャーの表示が分かりづらい場合、一度、PCと IVH-1000Z/IVH-2000Z の接続を外し、 再度接続してください。デバイスマネージャーの表示が変わった部分が該当します。

|   | デバイスマネージャー画面                                                                                                    | 当該項目(左列)を右クリックして<br>表示されるメニュー>[プロパテ<br>ィ]を選択した際の表示                                             | 診断結果                                                                                 |
|---|----------------------------------------------------------------------------------------------------|------------------------------------------------------------------------------------------------|--------------------------------------------------------------------------------------|
| 1 | ▲ <b>る イメージング デバイス</b><br><b>る VH AnySensor 1.0</b><br>[イメージングデバイス]の配下に [VH<br>AnySensor1.0]として表示される。                                                                                                    |                                                                                                | 適切なドライバが適<br>用されていません。<br>『2. ドライバーの<br>再インストール』に                                    |
| 2 | ▲ ● ユニバーサル シリアル パスコントローラー<br>● UUSBD Controller<br>[ユニバーサル シリアル バスコントロー<br>ラー]の配下に[UUSBD Controller]として表<br>示される。                                                                                                    |                                                                                                | 進んでください。                                                                             |
| 3 | ◆      ◆      ◆      ◆      ◆      ◆      ◆      ◆      ◆      ◆      ◆      ◆      ◆      ◆      ◆      ◆      ◆      ◆      ◆      ◆      ◆      ◆      ◆      ◆      ◆      ◆      ◆      ◆      ◆      ◆      ◆      ◆      ◆      ◆      ◆      ◆      ◆      ◆      ◆      ◆      ◆      ◆      ◆      ◆      ◆      ◆      ◆      ◆      ◆      ◆      ◆      ◆      ◆      ◆      ◆      ◆      ◆      ◆      ◆      ◆      ◆      ◆      ◆      ◆      ◆      ◆      ◆      ◆      ◆      ◆      ◆      ◆      ◆      ◆      ◆      ◆      ◆      ◆      ◆      ◆      ◆      ◆      ◆      ◆      ◆      ◆      ◆      ◆      ◆      ◆      ◆      ◆      ◆      ◆      ◆      ◆      ◆      ◆      ◆      ◆      ◆      ◆      ◆      ◆      ◆      ◆      ◆      ◆      ◆      ◆      ◆      ◆      ◆      ◆      ◆      ◆      ◆      ◆      ◆      ◆      ◆      ◆      ◆      ◆      ◆      ◆      ◆      ◆      ◆      ◆      ◆      ◆      ◆      ◆      ◆      ◆      ◆      ◆      ◆      ◆      ◆      ◆      ◆      ◆      ◆      ◆      ◆      ◆      ◆      ◆      ◆      ◆      ◆      ◆      ◆      ◆      ◆      ◆      ◆      ◆      ◆      ◆      ◆      ◆      ◆      ◆      ◆      ◆      ◆      ◆      ◆      ◆      ◆      ◆      ◆      ◆      ◆      ◆      ◆      ◆      ◆      ◆      ◆      ◆      ◆      ◆      ◆      ◆      ◆      ◆      ◆      ◆      ◆      ◆      ◆      ◆      ◆      ◆      ◆      ◆      ◆      ◆      ◆      ◆      ◆      ◆      ◆      ◆      ◆      ◆      ◆      ◆      ◆      ◆      ◆      ◆      ◆      ◆      ◆      ◆      ◆      ◆      ◆      ◆      ◆      ◆      ◆      ◆      ◆      ◆      ◆      ◆      ◆      ◆      ◆      ◆      ◆      ◆      ◆      ◆      ◆      ◆      ◆      ◆      ◆      ◆      ◆      ◆      ◆      ◆      ◆      ◆      ◆      ◆      ◆      ◆      ◆      ◆      ◆      ◆      ◆      ◆      ◆      ◆      ◆      ◆      ◆      ◆      ◆      ◆      ◆      ◆      ◆      ◆      ◆      ◆      ◆      ◆      ◆      ◆      ◆      ◆      ◆      ◆      ◆      ◆      ◆      ◆      ◆      ◆      ◆ | デバイスの状態<br>このデバイスのドライバーがインストールされていません。<br>このデバイスと互換性のあるドライバーがありません。<br>『(コード28)』と表示される。        |                                                                                      |
| 4 | <ul> <li>・ ユニバーサルシリアルパスコントローラー</li> <li>         Shin-ei Device     </li> <li>         [ユニバーサルシリアルバスコントローラー]の配下に[Shin-ei Device]として[!]付きで表示される。     </li> </ul>                                                                                                    | デバイスの状態<br>とのハードウェアのデバイスドライバーを読み込むことができま、<br>ているか、ドライバーがない可能性があります。(ユード 39)<br>『コード 39』と表示される。 | Windows 機能の「コア<br>分離・メモリ整合性」<br>がオンになっていま<br>す。『3. コード 39 エ<br>ラーの解消方法』に<br>進んでください。 |

| 5 | ◆ ユニバーサルシリアルバスコントローラー<br>Shin-ei Device [ユニバーサルシリアルバスコントローラー]の配下に[Shin-ei Device]として表示される。 | ドライバは正常動作<br>しています。<br>再度、アプリで動作<br>確認してください。 |
|---|--------------------------------------------------------------------------------------------|-----------------------------------------------|
| 6 | 上記以外の場合                                                                                    | 弊社サポートまで、<br>お問合せください。                        |

- 2. <u>ドライバーの再インストール</u>
  - 1)既存の古いドライバーをアンインストールします。以下の項目をダブルクリックしてください。
    - [イメージングデバイス]-[VH AnySensor 1.0]、または
    - [ユニバーサル シリアル バスコントローラー]-[UUSBD Controller]、または
    - [ほかのデバイス]-[Shin-ei Device]

| 4                       | デバイス マネージャー | - • × | 4                                                                                                    | デバイス マネージャー                                                                                                    | - 0 ×                                                   |
|-------------------------|-------------|-------|----------------------------------------------------------------------------------------------------|----------------------------------------------------------------------------------------------------|---------------------------------------------------------|
| ファイル(F) 操作(A) 表示(V) へルフ | (н)         |       | ファイル(F) 操作(A)                                                                                                    | 表示(V) ヘルプ(H)                                                                                                    |                                                         |
|                         |             |       |                                                                                                    |                                                                                                    |                                                         |
|                         | )<br>/10-5- | Ŷ     | <ul> <li>● ■ モニター</li> <li>● ユニパーサル;</li> <li>● ローパーサル;</li> <li>● Generic</li> <li>● Generic</li> <li>● Intel(R)</li> <li>● Intel(R)</li> <li>● Intel(R)</li> <li>● Microsof</li> <li>● USB Rac</li> <li>● USB Nac</li> <li>● USB Nac</li> <li>● USB Nac</li> <li>● USB Nac</li> <li>● USB Nac</li> <li>● USB Nac</li> <li>● USB Nac</li> <li>● USB Nac</li> <li>● USB Nac</li> <li>● USB Nac</li> <li>● USB Nac</li> <li>● USB Nac</li> <li>● USB Nac</li> <li>● USB Nac</li> </ul> | Wアル パスコントローラー<br>h Hard Copy Cable Replacement Server<br>USB Hub<br>USB Hub<br>7 Series/C216 Chipset Family USB Enhanced Ho<br>USB 3.0 eXtensible Host Controller - 0100 (Micr<br>K Mouse and Keyboard Detection Driver (USB)<br>t Hub<br>ト JC (xHCI)<br>最記録設置<br>Controller | Ast Controller - 1E2D<br>st Controller - 1E26<br>osoft) |

2)「ドライバー」タブを選択し、「デバイスのアンインストール」をクリックします。
 ※以降、画像は「VH AnySensor 1.0」を例として表示します。「UUSBD Controller」、[Shin-ei Device]の場合も手順は同様です。

|          | · · · · · · · · · · · · · · · · · · · |                              |                      |            |
|----------|---------------------------------------|------------------------------|----------------------|------------|
| 全般       | ドライバー 詳細                              | イベント                         |                      |            |
| <b>V</b> | Shin-ei Device                        |                              |                      |            |
|          | プロバイダー:                               | Shin-ei Electronio           | Measuring Co.,Ltd    | d.         |
|          | 日付:                                   | 2019/01/16                   |                      |            |
|          | パージョン:                                | 5.0.0.1                      |                      |            |
|          | デジタル署名者:                              | Microsoft Windo<br>Publisher | ws Hardware Com      | patibility |
|          | ドライバーの詳細(I)                           | インストールされているド<br>す。           | ライバー ファイルの詳維         | 田を表示しま     |
|          | ドライバーの更新(P)                           | このデバイスのドライバー                 | を更新します。              |            |
|          | ドライバーを元に戻す(R)                         | ドライバーの更新後にデ<br>ンストールしたドライバーに | パイスが動作しない場<br>こ戻します。 | 合、以前にイ     |
|          | デバイスを無効にする(D)                         | デバイスを無効にします                  | ,                    |            |
| Ŧ        | パイスのアンインストール(U)                       | システムからデバイスをア                 | シインストールします(          | 高度)。       |
|          |                                       |                              | ОК                   | キャンセル      |
|          |                                       |                              |                      |            |

3) 新しいウィンドウが表示されるので、

Windows10の場合、「このデバイスのドライバーソフトウェアを削除する」 Windows11の場合、「このデバイスのドライバーを削除しようとしました」 のチェックボックスにチェックを入れて「アンインストール」をクリックします。

| デバイスのアンインストールの確認                                            | デバイスのアンインストール                                                                                                    |
|-------------------------------------------------------------|----------------------------------------------------------------------------------------------------|
| VH AnySensor 1.0                                            | VH AnySensor 1.0                                                                                                    |
| 警告: システムからこのデバイスを削除しようとしています。<br>▼ このデバイスのドライバー ソフトウェアを削除する | <ul> <li>警告:システムからこのデバイスをアンインストールしようとしています。</li> <li>☑ このデバイスのドライバーを削除しようとしました。</li> <li>注:他のデバイスでまだ使用されている場合、ドライバーを削除できない場合か<br/>おります。ドライバ別デバイス ピュータ使用して、ドライバを個別に管理します。</li> </ul> |
| ок <b>+</b> т>tu                                            | アンインストール キャンセル                                                                                                    |

Windows10の例

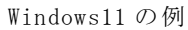

チェックを入れずに「アンインストール」をクリックすると、正常にアンインストールされません。IVH-1000Z/IVH-2000Zの接続を外し、再度接続した際に、古いドライバがインストールされてしまいます。そうなった場合、再度、本手順をやり直してください。

- 4) IVH-1000Z/IVH-2000Z が接続された USB ケーブルを PC から抜きます。
- 5) 解凍済み「Driver」フォルダ内の「Driver\_Setup.vbs」を実行し、デバイスドライバー をインストールします。

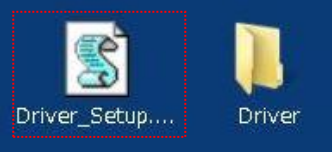

OK

- 6) ユーザーアカウント制御の画面が表示された場合は、[はい]をクリックします。
- 7) デバイスドライバーのインストールが始まりますので、[次へ]をクリックします。

|                | デバイス ドライバのインストール ウイザード                                           |
|----------------|------------------------------------------------------------------|
|                | デバイス ドライバのインストール ウィザードの開始                                        |
|                | このウィザードでは、(バつかのコンピュータ デバイスを動作させるために<br>必要なソフトウェア ドライバをインストールします。 |
| 1951           |                                                                  |
|                |                                                                  |
|                |                                                                  |
|                |                                                                  |
| and the second | 統行するには、じ次へ」をクリックしてください。                                          |
|                | < 戻る(B) 次へ(N) > キャンセル                                            |

 8) Windowsのセキュリティが表示された場合は下側の [このドライバーソフトウェアをインストールします(I)]を選択します。

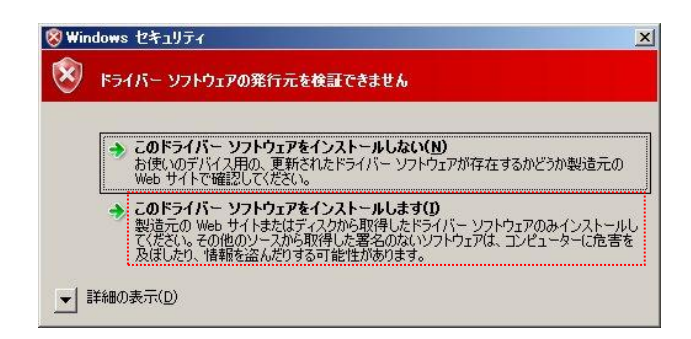

9) デバイスドライバーが正常にインストールされたことを確認し、[完了]をクリックします。

|        | デバイス ドライバのイン                                             | ストールウィザートの完了                                   |
|--------|----------------------------------------------------------|------------------------------------------------|
|        | ドライバは、正しくこのコンピュータ<br>今、このコンピュータにデバイスをす<br>合は、最初に説明書をお読みが | にインストールされました。<br>毎続できます。テバイス付属の説明書がある場<br>ささい。 |
| - A.S. |                                                          |                                                |
|        | 157/バ名                                                   | 状態                                             |
| No.    | ドライバ名<br>✔ Shin-ei Electronic Mea                        | 状態<br>使用できます                                   |

10) デバイスドライバーのセットアップが正常終了したメッセージが表示されるので、[OK]ボタンを クリックします。

| デバイスドライバ | のセットアップが終了しました |
|----------|----------------|
|          |                |
|          | ок             |

以上で、デバイスドライバーのインストール作業は終了となります。 再度、SDM-3600アプリを立ち上げ、現象が改善されているかをご確認ください。 問題がある場合には、再度『1.診断 (デバイスマネージャーの起動・確認)』から実行ください。 3. コード 39 エラーの解消方法

Windows 10 および Windows 11 では、セキュリティ向上のために「コア分離・メモリ整合性」という 新機能が追加されました。

この機能がオンの場合、IVH-1000Z/IVH-2000Zのドライバーはエラー(コード 39)となり、正しく機能しません。この機能をオフにすることで、正常に動作することができます。

このため、もし、IVH-1000Z/IVH-2000Zを使い続けたいお客様は後述の手順を用いて「コア分離・メモリ整合性」機能をオフに設定してください。

ただし、当該機能をオフにすると一般に Windows のセキュリティレベルは低下してしまいます。もし、 セキュリティ上の懸念をお持ちのお客様は、この機会に後継製品『IVH-2020Z』のご購入をご検討いただ けると幸いです(IVH-2020Z では「コア分離・メモリ整合性」機能がオンでも正常動作します)

「コア分離・メモリ整合性」をオフに設定する手順を以下に示します。

- 1) PC 画面左下の Windows ロゴをクリック、またはキーボードの windows キーを押してください。
- 2) [設定]をクリックしてください。

| Q (77), | 設定、ドキュメントの                | 検索            |                 |            |              |
|---------|---------------------------|---------------|-----------------|------------|--------------|
| ピン留め泳   | 許み                        |               |                 |            | <b>すべて</b> → |
| Q       | 0                         | <b>()</b>     |                 |            | Dell         |
| Edge    | Microsoft 365<br>(Office) | Outlook (new) | Microsoft Store | 741        | My Dell      |
| Ø       |                           | <b>v</b>      |                 | $\bigcirc$ |              |
| 設定      | Microsoft<br>Clipchamp    | To Do         | 電卓              | クロック       | Xモ帳          |
| -       | ್ರಾ                       | N             | -               |            |              |
| ペイント    | Snipping Tool             | OneNote       | エクスプローラー        |            |              |

3) 左側のメニューの[プライバシーとセキュリティ]をクリックしてください。

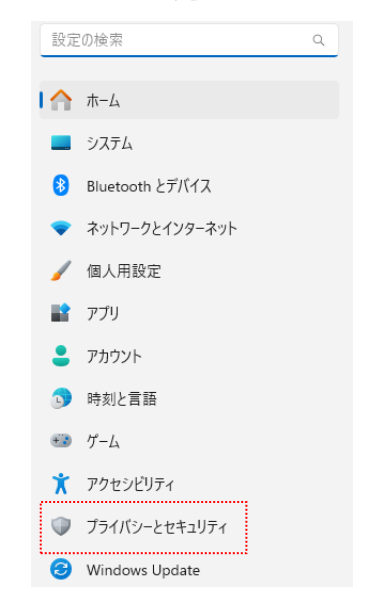

4) [Windows セキュリティ]をクリックしてください。

| プラ・    | イバシーとセキュリティ                                                  |  |
|--------|--------------------------------------------------------------|--|
| セキュリラ  | <u>7</u> 1                                                   |  |
| Ô      | Windows セキュリティ<br>お使いのデバイスのウイルス対策、ブラウザー、ファイアウォール、およびネットワーク保護 |  |
|        | <b>デバイスの検索</b><br>デバイスを紛失したと思われる場合に過跡                        |  |
| Window | ws のアクセス許可                                                   |  |
| ð      | 全般<br>広告 ID ローカル マンテンツ アプルの記載 設定の提案 生産性肉 トツール                |  |

5) [Windows セキュリティを開く]をクリックしてください。

| プラ          | ライバシーとセキュリティ > Windows セキュリティ                    |
|-------------|--------------------------------------------------|
| Wind<br>のホー | aows セキュリティは、デバイスのセキュリティと正常性を表示し、管理するため<br>-ムです。 |
| Wi          | ndows セキュリティを開く                                  |
| 保護          | 蒦の領域                                             |
| G           | <b>ウイルスと脅威の防止</b><br>処置は不要です。                    |
| R           | アカウントの保護<br>処置は不要です。                             |

6) 左側のメニューの[デバイスセキュリティ]をクリックしてください。

|                               | Windo              | Windows セキュリティ    |                                                                                   |                                                 |                             |
|-------------------------------|--------------------|-------------------|-----------------------------------------------------------------------------------|-------------------------------------------------|-----------------------------|
|                               | $\leftarrow$       |                   |                                                                                   |                                                 |                             |
|                               | =                  |                   | セキュリティの概要                                                                         |                                                 |                             |
|                               | © †                | ћ-Д               | お使いのデバイスのセキュリティと正常性の状況を確認し、必要な操作を実<br>行します。                                       |                                                 |                             |
|                               | 0 0                | コイルスと脅威の防止        |                                                                                   |                                                 |                             |
|                               | 87                 | アカウントの保護          |                                                                                   |                                                 | 0                           |
|                               | ((y)) 7            | ファイアウォールとネットワーク保護 |                                                                                   |                                                 |                             |
|                               | 07                 | アプリとブラウザー コントロール  | ウイルスと脅威の防止<br>操作は不要です。                                                            | アカウントの保護                                        | <b>アカウントの保護</b><br>操作は不要です。 |
|                               | 旦 ラ                | デバイス セキュリティ       |                                                                                   | 操作は不要です。                                        |                             |
|                               | ☞ デバイスのパフォーマンスと正常性 |                   |                                                                                   |                                                 |                             |
| 7) [コア分離の詳細]をクリックしてください。      |                    |                   |                                                                                   |                                                 |                             |
| ←<br>三<br>① ホ<br>○ ウ・<br>名 ア: |                    | =                 | <ul> <li>デバイス セキュリティ</li> <li>お使いのデバイスに組み込まれているセキュリティです。</li> <li>コア分離</li> </ul> |                                                 |                             |
|                               |                    |                   |                                                                                   |                                                 |                             |
|                               |                    | ○ ウイルスと脅威の防止      |                                                                                   |                                                 |                             |
|                               |                    | ら アカウントの保護        | コア分離は、Windo                                                                       | コア分離は、Windows カーネルを保護することでデバイ<br>スを安全に保つのに役立ちます |                             |

- (ゅ) ファイアウォールとネットワーク保護
- 📋 アプリとブラウザー コントロール
- 💷 デバイス セキュリティ

# 😳 セキュリティ プロセッサ

トラフテッド プラットフォール エミジュール パロトハ レボパイ ス

8) [メモリ整合性]を、[オン]から[オフ]に変更してください。

# 🕄 コア分離

お使いのデバイスで使用可能な、仮想化ベースのセキュリ ティを使用するセキュリティ機能です。

## メモリ整合性

攻撃によって悪意のあるコードが高セキュリティ プロセスに 挿入されるのを防ぎます。

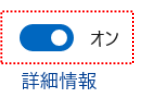

## メモリ アクセス保護

悪意のある外部デバイスによる攻撃からデバイスのメモリ を保護します。

設定は以上です。

Windowsの再起動後、再度、SDM-3600アプリを立ち上げ、現象が改善されているかをご確認ください。 問題がある場合には、再度『1.診断(デバイスマネージャーの起動・確認)』から実行ください。